## PRINTING TO THE BLC PRINTER FROM YOUR LAPTOP

| NEW PROCEDURE:                                                                                                    |                                                                                                    |
|----------------------------------------------------------------------------------------------------|----------------------------------------------------------------------------------------------------|
| The document will not print until scan in at the printer and "release" the print job.                                                                                                    |                                                                                                    |
| At the printer, tap <i>ID Number</i> on the screen.                                                                                                    | PaperCut MF <sup>8</sup> Welcome Tecrating, selectin cur mellod serge                                                                                                    |
| You should see this screen, where the ID box is empty.                                                                                                    | PaperCut MF <sup>2</sup><br>Hiss: and your(f) minner                                                                                                    |
| Scan your school ID's barcode<br>using the scanner shown here.                                                                                                    |                                                                                                    |
| You will now see the screen with the print job(s) that you<br>sent to the copier.<br>Check the checkbox for the print job(s) to print.<br>Then go to the bottom right and tap the <i>Print</i> button.<br>The documents will print. | Durant Table 50 566<br>The Institution of the Institution of the Institu |
| LAST IMPORTANT STEP!<br>Log out of the copier by clicking the <i>Access</i> button twice<br>so the next person can print his/her documents.                                                                                         | Access<br>E<br>Menu<br>Menu<br>Stop<br>Reset                                                                                                    |